# FSO5OW 取扱説明書

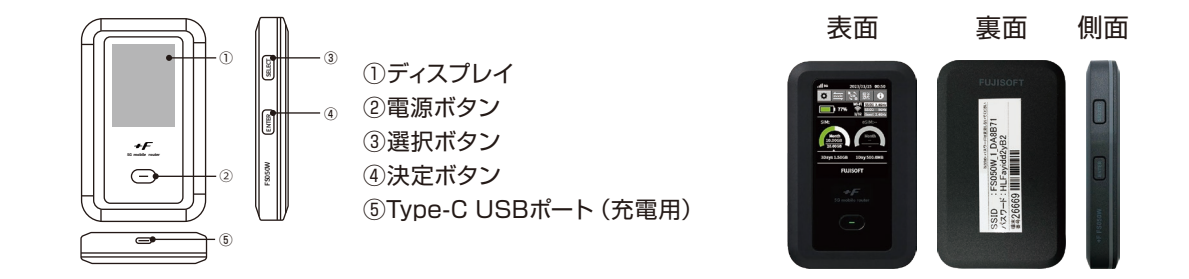

# ■ 電源のオン・オフ

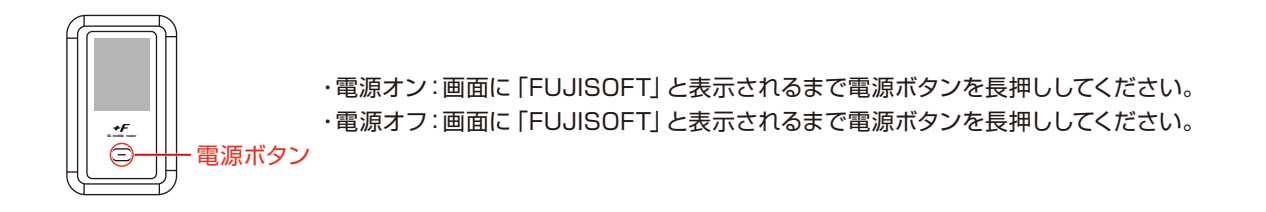

# ■ WiFiの接続方法

WiFiへの接続は以下の2通りの方法があります。カメラ付き端末(iOS11以降・Android10以降)ではQRコードからWiFi接続が可能です。

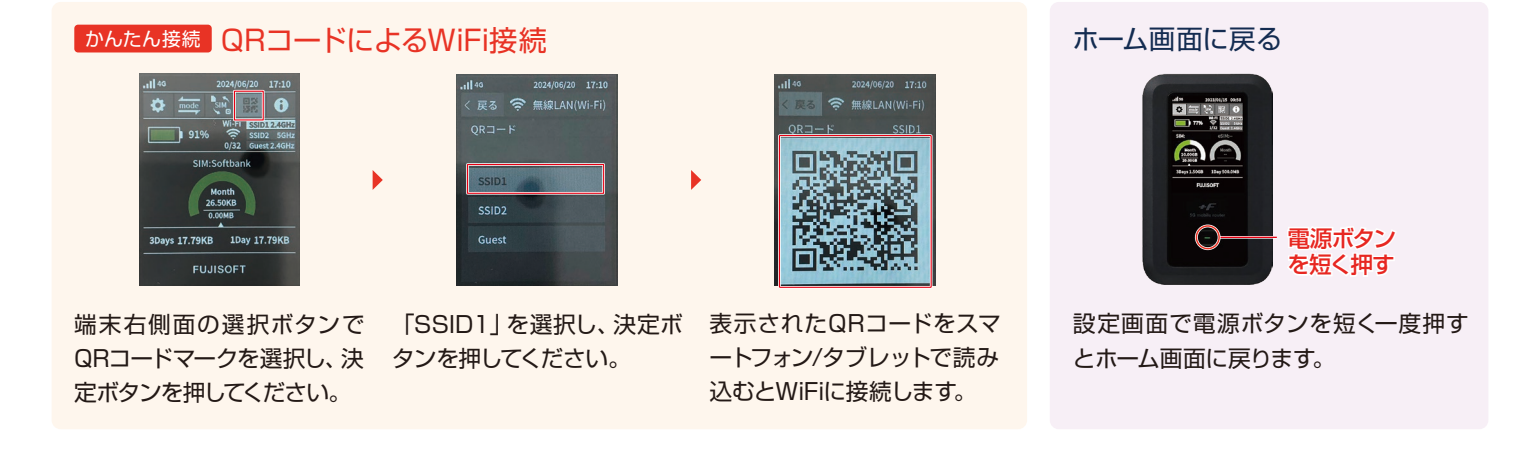

## 手動入力によるWiFi接続

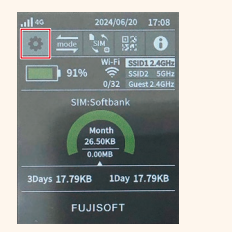

端末右側面の選択ボタンで左 端の歯車マークを選択し、決 定ボタンを押してください。

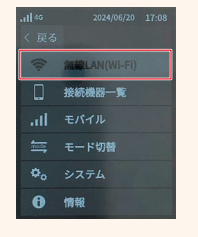

「無線LAN (Wi-Fi)」を選 択し、決定ボタンを押してく ださい。

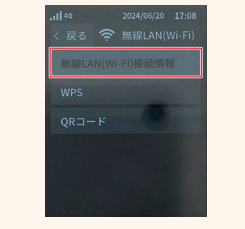

「無線LAN (Wi-Fi接続情 報)」を選択します。

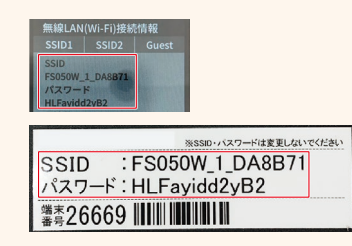

表示されたSSIDを接続したい機器で選択 し、パスワードを入力してください。端末裏面 にもSSID・パスワードの記載があります。

## ■ WiFiの接続状況

# アンテナが立ち、LTEと表示される

**4**G

正常に電波をつかんでいる状態です。 立っているアンテナの数が少ない場合 は、電波のいい場所へ移動してください。

# アンテナの上に 🗙 マークが表示される

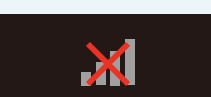

圏外で電波をつかめていないため、電波 の入る場所に移動してください。

# アンテナの上に ×マークが出て、「SIMが挿入されておりません」と表示される

## SIMが挿入されていません

SIMカードが挿入されていない、もしくは端末内部で外れてしまっている可能性がございます。 端末の電源をOFFにしてから、以下の手順を行ってください。

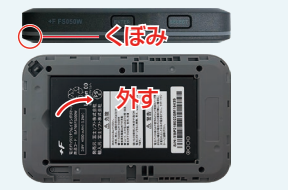

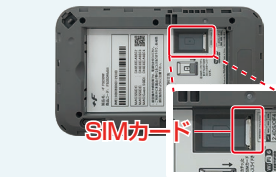

端末右側面にあるくぼみからカ バーを外し、電池パックを外し ます。

SIMカードが挿入されている か確認します。(写真はSIMカ ードが挿入された状態)

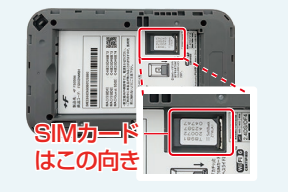

SIMカードを押すとカチリと音がして外れるので、外してから 再度写真の方向で挿入します。

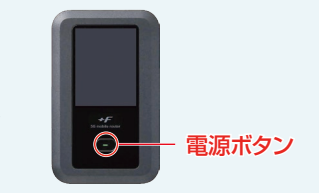

電池パック、カバーを戻し、電源 をつけて接続を確認します。

■ トラブルシューティング

## ★ 充電がたまらない

充電時にWiFiの電源がオンのままですと、通信をしており充電が 十分にたまっていない可能性がございます。 充電時はWiFi機器の電源をオフにして充電をお試しください。

#### 🗙 電波をつかまない

WiFiの接続状況の説明をご確認いただき、それでも改善しない場合は以下の手順で端末の初期化を行ってください。

#### 🗙 通信が切れる、速度が遅い

接続状況をご確認いただき、電波が弱い場合は電波状態が良い場所にご移動ください。また、時間帯によっては回線が混雑している場合がございます。時間をおいて再度接続をお試しください。

#### 🗙 電源が入らない

ー時的な不具合、もしくは充電不足が考えられます。 同梱の充電器 で充電いただき、 再度電源ボタンを長押ししてください。

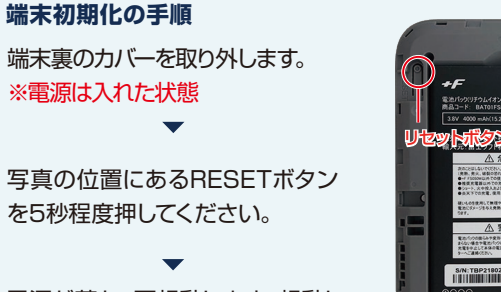

電源が落ち、再起動します。起動し たら初期化完了です。カバーを戻 し、再度接続してください。

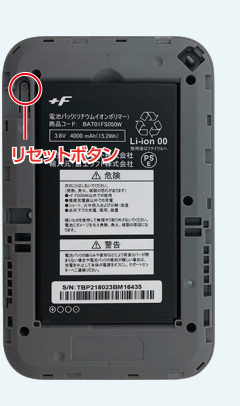

### 症状が改善されない場合、またはご不明な点がありましたら下記までご連絡ください。

O120-997-140
9:30~12:00/13:00~18:00 (土日祝除く)

🖂 info@wifigo.jp

クロスデータ株式会社 〒160-0022 東京都新宿区新宿3-4-1 東新宿ビル5F